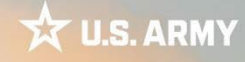

# **Army Enterprise AVD**

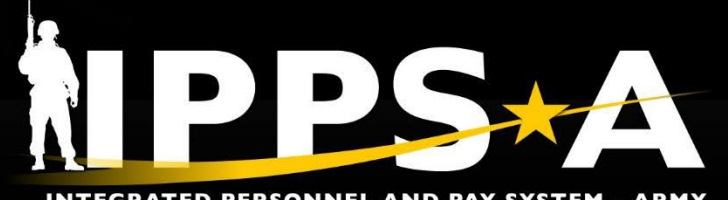

One Soldier ★ One Record ★ One Army

**INTEGRATED PERSONNEL AND PAY SYSTEM - ARMY** 

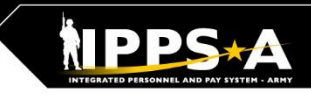

### **Hypori & AVD Setup Instructions**

#### **Army Enterprise AVD Quick Facts**

- Army Enterprise AVD is a Windows 11 virtual machine that uses your Army 365 credentials for an optimized, complete single sign-on (SSO) experience.
- The Remote Desktop client (MacOS/Windows) supports CAC login and S/MIME encryption.
- It is BEST experienced from a Windows or MacOS desktop computer, using the Remote Desktop client downloaded from the web (instructions in Setup)
- Available from NIPR and commercial (including home) networks using government, corporate, and personal devices
- Dual personas can access both sets of account (.mil/.civ) or (.mil/.ctr)
  - Each persona requires its own virtual workspace if user wants access to each of their Army 365 email/MS Teams accounts
  - Users will need to enroll and complete the onboarding process twice (once for each persona).

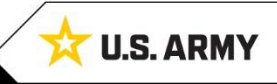

2

## **Hypori & AVD Setup Instructions**

### **AVD Registration and Setup**

- Initial Steps:
  - **Step 1:** Login to a NIPR computer or use a personal computer with CAC capabilities
  - Step 2: Sign up for onboarding at https://armyconnect.me/go/avd-setup (CAC required); read the User Acknowledgment, select "Yes", click Save button, and then close the browser
  - **Step 3:** You will receive an onboarding email from the Army 365 AVD Onboarding Team
  - **Step 4:** Choose one of the options (next slide)

3

## **Hypori & AVD Setup Instructions**

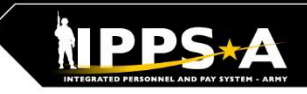

### **AVD** Registration and Setup (cont.)

- Option A: Access from Army Azure Virtual Desktop Application
  - Step 5a: Once you receive the onboarding email, Download and install the Microsoft Remote Desktop application. Direct links depending on device and browser are located at: <a href="https://armyconnect.me/army-azure-virtual-desktop-avd-and-remote-workspace/">https://armyconnect.me/army-azure-virtual-desktop-avd-and-remote-workspace/</a>
  - **Step 6a**: Open the application and select 'add workspace'.
  - **Step 7a**: Input the following link: rdweb.wvd.azure.us.
  - Step 8a: Login to AVD using your A365/M365 account username (your @army.mil email).
  - Step 9a: Select the correct CAC certificate and enter your PIN.
  - Step 10a: Select the server closest to you; East or West.
  - Step 11a: Two additional prompts where you click "OK" and you are set.

#### -- OR --

#### **Option B: Access from Web Browser**

- Step 5b: Once you receive the onboarding email, Go to <a href="https://client.wvd.azure.us/arm/webclient/index.html">https://client.wvd.azure.us/arm/webclient/index.html</a>
- Step 6b: Login to AVD using your A365/M365 account username (your @army.mil email).
- Step 7b: Select the correct CAC certificate and enter your PIN.
- **Step 8b:** Select the server closest to you; East or West.
- **Step 9b:** Two additional prompts where you click "OK" and you are set.